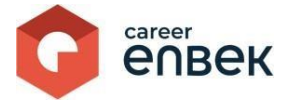

## Career Enbek Ұлттық біліктілік жүйесінің цифрлық платформасында ерікті негізде аккредиттеуге кәсіптік біліктілікті тану орталықтарына кіру, тіркеу және өтініш беру жөніндегі нұсқаулық

## Career Enbek-ке кipy

1. Career Enbek -ке кіру үшін <u>https://career.enbek.kz/</u> сілтеме бойынша өту керек және басты

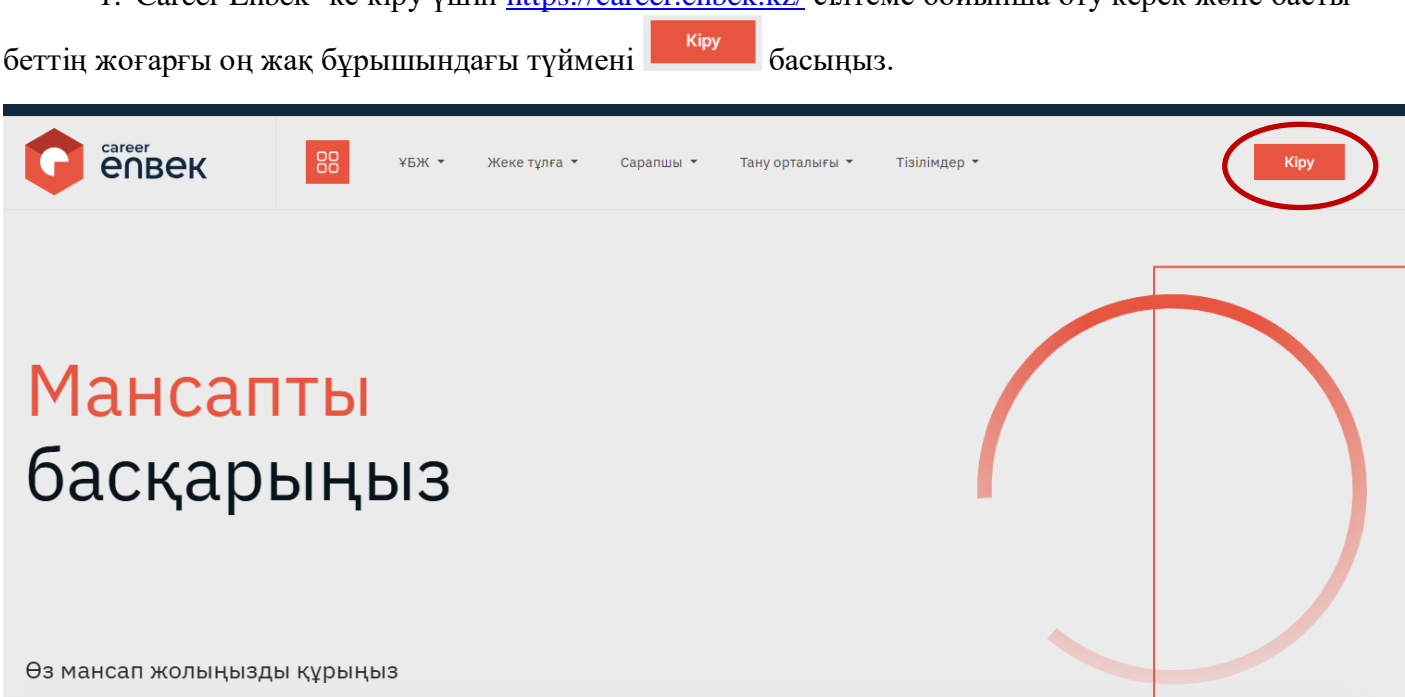

2. Ашылған «Кіру» терезесінде «Етаіl арқылы» кіру әдісін таңдау керек.

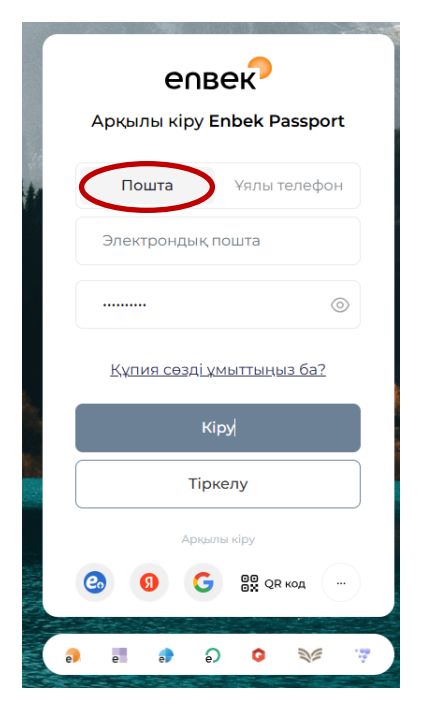

3. Авторизациядан кейін Career Enbek-тегі жеке кабинетке өтіңіз, төмендегі скриншоттарда

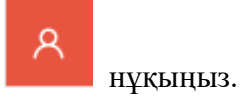

көрсетілгендей жоғарғы оң жақ бұрыштағы белгішені

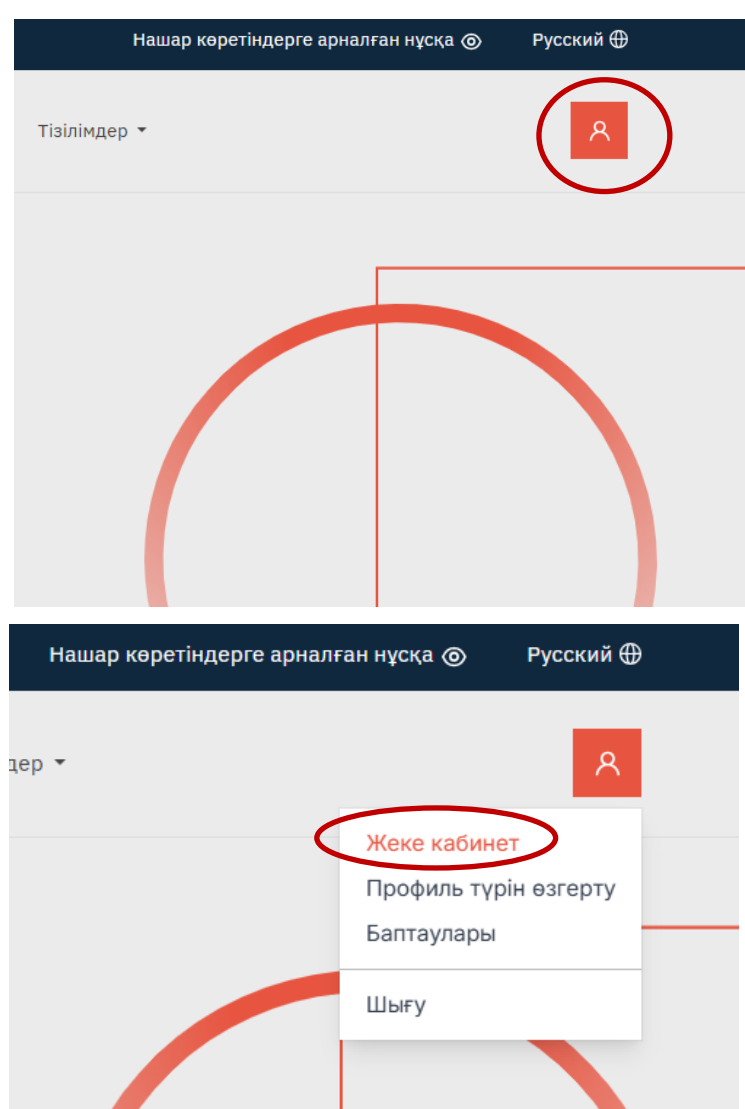

4. Ашылған терезеде ерікті негізде тануды жүргізетін кәсіптік біліктілікті тану орталығын (бұдан әрі – КБТО) аккредиттеуге арналған өтінішті толтыруға өту керек.

5. Өтініште автоматты түрде мынадай өрістер толтырылады: Орыс тіліндегі тану орталығының атауы, Қазақ тіліндегі тану орталығының атауы, Тану орталығының БСН, Заңды мекенжайы, Электрондық поштасы және өтініш берілген күні. Толтырылған өріс болмаған жағдайда «Қазақ тілінде тану орталығының атауы» тиісті ақпаратты енгізу қажет.

| ну орталығының атауы орыс тілінде                         |  |
|-----------------------------------------------------------|--|
|                                                           |  |
|                                                           |  |
| пу орталығының атауы қазақ тілінде                        |  |
|                                                           |  |
| ну орталығының БСН                                        |  |
|                                                           |  |
| нлы мекен-жайы                                            |  |
|                                                           |  |
|                                                           |  |
|                                                           |  |
| йланыс деректері                                          |  |
| <b>йланыс деректері</b><br>⊦7 (000) 000 00 00             |  |
| йланыс деректері<br>+7 (000) 000 00 00<br>екторилык пошта |  |

«Байланыс деректері» жолағында тану орталығы өкілінің телефон нөмірін көрсету қажет.

Байланыс деректері

+7 (000) 000 00 00

7. Әрі қарай, тізімнен тіркелген КБТО-ның салалық тиесілігін таңдау қажет. ЭҚЖЖ бойынша қызметтің 5-ке дейін түрін таңдауға жол беріледі.

| Тізімнен қажетті ӨКП таңдаңыз                                                       |   |
|-------------------------------------------------------------------------------------|---|
| Тізімнен таңдаңыз                                                                   | ~ |
| Салалық тиістілігі (қызметтің 5 түріне дейін)                                       |   |
| Тізімнен саланы таңдаңыз                                                            |   |
| Ауыл, орман және балық шаруашылығы                                                  |   |
| Кен өндіру өнеркәсібі және карьерлерді қазу                                         |   |
| Өңдеу өнеркәсібі                                                                    |   |
| Электр энергиясымен, газбен, бумен, ыстық сумен және ауаны кондициялаумен жабдықтау |   |
| Сумен жабдықтау; қалдықтарды жинау, өңдеу және жою, ластануды жою бойынша қызмет    |   |
| Киошанр                                                                             |   |

Маңызды! Аккредиттеу қорытындысы бойынша салалық керек-жарақтардың санын аккредиттеу жөніндегі уәкілетті орган ерікті негізде түзетуі мүмкін-ҰКП "Атамекен".

8. Бұдан әрі «Кәсіптер тізбесін көрсетіңіз» деген жолда КҚКО кәсіптік біліктілікті тануды жүзеге асыратын кәсіптерді (кәсіптер тізілімін) таңдау қажет.

| Тізімнен мамандықты таңдаңыз               |         |  |  |
|--------------------------------------------|---------|--|--|
| 4 деңгей - Көркем-безендіру жұмыстарын оры | ындаушы |  |  |
| 5 деңгей - Көркем-безендіру жұмыстарын оры | ындаушы |  |  |
| 5 деңгей - Көркем-безендіру жұмыстарын оры | ындаушы |  |  |
| 5 деңгей - Талдаушы-маркетолог             |         |  |  |
| 5 деңгей - Жарнама жөніндегі маман         |         |  |  |

9. Әрі қарай, КҚКО өкілінің деректерін толтырыңыз.

| гі                       | Аты            | Әкесінің аты            |
|--------------------------|----------------|-------------------------|
| Фамилияны енгізіңіз      | Атын енгізіңіз | Әкесінің атын енгізіңіз |
| Эрыс тіліндегі лауазым   |                |                         |
| Лауазымын көрсетіңіз     |                |                         |
| Қазақ тіліндегі лауазымы |                |                         |
|                          |                |                         |

10. Келесі қадам- КБТО деректемелерін толтыру.

| жск                          |                 |
|------------------------------|-----------------|
| Мысалы, КZ123456789987654321 |                 |
| Банктің атауы                |                 |
| Тізімнен банкті таңдаңыз     | ~               |
| БСК                          |                 |
| Мысалы, HSBKKZKX             |                 |
| Бенефициар коды              |                 |
|                              |                 |
|                              |                 |
|                              | Өтінішті сақтау |

11. Өтініш толтырылғаннан кейін оны <sup>Өтінішті сақтау</sup> батырманы басу арқылы сақтау керек.

12. Сақталғаннан кейін толтырылған өтініш жеке кабинетте көрсетіледі.

13. Осы кезде мәлімдемені батырманы басу арқылы өңдеуге болады және «Өңдеу» төмендегі скриншотта көрсетілгендей.

14. Осы кезде өтінішті <sup>өрекеттер இ</sup>батырманы басу арқылы өңдеуге болады және «Өңдеу» төмендегі скриншотта көрсетілгендей.

### Аккредиттеуге өтініштер

|               | . №41 өтініш (өтініш берілген күн қызметті орындау үшін жұмыс күндерінің есебіне кірмейді) | Жіберілген жоқ |
|---------------|--------------------------------------------------------------------------------------------|----------------|
|               |                                                                                            |                |
|               | 🔢 Астана қаласының өңірлік кәсіпкерлер палатасы                                            | Әрекеттер 💮    |
|               | Әрекеттер 🚱                                                                                |                |
| Өңде<br>Қол І | у<br>(ойыңыз және жіберіңіз                                                                |                |

*Ескертпе: өтініште құжаттарды қазақ және орыс тілдерінде бұлтты сақтау жүйесіне сілтеме енгізу қажет:* 

- а. өтініш берушіні заңды тұлға ретінде мемлекеттік тіркеу (қайта тіркеу) туралы анықтама;
- b. меншік, шаруашылық жүргізу, жедел басқару құқығындағы, бірлескен қызмет туралы шарт негізінде немесе уақытша иелену мен пайдалануда кәсіптік біліктілікті тану жөніндегі жұмыстарды орындау үшін талап етілетін үйжайлардың, жабдықтар мен материалдық ресурстардың болуын растайтын құжат;
- с. кәсіптік біліктілікті тануды жүргізу үшін жабдықтар мен материалдық ресурстардың тізбесін тану орталығы біліктілік бағдарламасында көрсетеді;
- d. біліктілік бағдарламаларының жобалары;
- е. мынадай талаптарға сәйкес келетін кәсіптік біліктілікті тану жөніндегі жұмыстарды орындауға мүмкіндік беретін білікті персонал туралы мәліметтер:

- саланың (аяның) тиісті бағыты бойынша кемінде 3 (үш) жыл жұмыс тәжірибесінің болуы;

салалық біліктілік шеңберіне сәйкес мәлімделген кәсіптер бойынша талаптарға сәйкес тиісті білім деңгейінің болуы;

кәсіптік біліктілікті тану жөніндегі қызметпен айналысуға тыйым салу туралы заңды күшіне енген сот шешімінің болмауы.

15. Өтінішті өңдеу аяқталғаннан кейін оны Өтінішті сақтау батырманы басу арқылы сақтау керек.

16. Өтінішті ҰКП (ӨКП) қарауына жіберу үшін төмендегі скриншоттарда көрсетілгендей «Әрекеттер» - «Қол қою және жіберу» тармағын таңдап, өтінішке электрондық цифрлық қолтаңбамен қол қою қажет.

Өңдеу

Қол қойыңыз және жіберіңіз

## Қол қойыңыз және жіберіңіз

Кілтті таңдаңыз және Электрондық цифрлық қолтаңбаның құпиясөзін енгізіңіз.

| Қ құпиясөзін енгізіңіз  |    |
|-------------------------|----|
| ІҚ құпиясөзін енгізіңіз |    |
|                         |    |
| Бас тарту               | ОК |

17. Өтінішке қол қойғаннан кейін қосымшаның күйі төмендегі скриншотта көрсетілгендей өзгертіледі. Бұл мәртебе өтінішті қарау кезеңіне байланысты өзгереді және көрсетіледі.

| №41 өтініш (өтініш берілген күн қызметті орындау үшін жұмыс күндерінің есебіне кірмейді) | Қарастырылуға жіберілді |
|------------------------------------------------------------------------------------------|-------------------------|
|                                                                                          |                         |
| Астана қ., Астана қ., Сығанақ көшесі 70                                                  |                         |
| 📱 Астана қаласының өңірлік кәсіпкерлер палатасы                                          |                         |
|                                                                                          | Әрекеттер 🤇             |

Ескертпе: «Өтініш» тақтайшасындағы мәртебелер тізбесі:

- Жіберілген жоқ
- Қарауға жіберілді

- Аккредиттеуден бас тартылды
- Жарлығы пысықтауға бағытталған
- Өтініш пысықталды
- КБТО-ны тексеру тағайындалды
- Құжаттар ҰКП қарауға жіберілді
- ҚР ЕХӘҚМ келісу бойынша іс жүргізу
- ҚР ЕХӘҚМ шешім жобасын келісуден бас тартты
- Аккредиттеуден бас тартылды
- ҚР ЕХӘҚМ шешім жобасы келісілген
- Аккредиттеу расталды
- Аккредиттеуден кейінгі шартқа қол қойылды
- Аккредиттеуден кейінгі шарт жасалды

18. «Аккредиттеу берілген» мәртебесін көрсету кезінде түйме қол жетімді болады «Әрекеттер». Төмендегі скриншоттарда көрсетілгендей, аккредиттеуден кейінгі шартқа қол қою үшін «Әрекеттер» батырмасын басу қажет.

| Аккредиттеу берілген | Аккредиттеу берілген             |
|----------------------|----------------------------------|
|                      |                                  |
|                      | Өрекеттер 🛞                      |
| Әрекеттер 💮          | Шартқа қол қою<br>Аккредиттеуден |

19. «Шартқа қол қою» әрекетін таңдағаннан кейін танысу және ЭЦҚ-ға қол қою үшін аккредиттеуден кейінгі шарт мемлекеттік және орыс тілінде көрсетіледі.

Аккредиттеуден кейінгі Шартпен танысқаннан кейін түймені басу арқылы ЭЦҚ ға қол қойыңыз

Подписать и отправить

20. Аккредиттеуден кейінгі шартқа қол қойылғаннан кейін өтініш мәртебесі өзгереді «Аккредиттеуден кейінгі шартқа қол қойылды».

| №41 өтініш (өтініш берілген күн қызметті орындау үшін жұмыс күндерінің есебіне кірмейді)<br>* | Аккредиттеуден кейінгі шартқа қол қойылды |
|-----------------------------------------------------------------------------------------------|-------------------------------------------|
| <ul> <li>Астана қ., Астана қ.,</li> </ul>                                                     |                                           |
| 🏛 Астана қаласының өңірлік кәсіпкерлер палатасы                                               |                                           |

Аккредиттеуден кейінгі келесі шартқа «Атамекен» ҰКП қол қояды. «Атамекен» ҰКП аккредиттеуден кейінгі шартқа қол қойылғаннан кейін «Өтініш» тақтайшасында «Әрекеттер» түймесі көрсетіледі. Оны басу скриншотта көрсетілгендей «Аттестатты жүктеу» батырмасын көрсетеді.

|           | Әрекеттер 🛞  |
|-----------|--------------|
| Аттестатт | ы жүктеп алу |

21. Аккредиттеу аттестатын алғаннан кейін «Орталық профилі» қойындысына өтіп, КБТО профилін толтыру қажет.

22. Орталық бейінінде «КБТО атауы» жолағы автоматты түрде толтырылады. КБТО сайты

#### болған жағдайда сайттың мекенжайын көрсетіңіз

#### Профиль

Бұл ақпарат көпшілікке көрсетіледі, сондықтан бөлісетін нәрсеге абай болыңыз.

| Веб-сайт |  |  |  |
|----------|--|--|--|

23. Әрі қарай, орыс және қазақ тілдеріндегі «Сипаттама» жолағын толтырыңыз. Ол үшін жазуды басу арқылы тілдерді ауыстырыңыз.

| Русский     | Қазақша |
|-------------|---------|
| Сипаттама * |         |
| Сипаттама   |         |
|             |         |

24. Әрі қарай, КБТО логотипін жүктеңіз (бар болса). Енгізілген деректерді <sup>Сақтау</sup> батырманы басу арқылы сақтаңыз.

| Логотип | Суретті таңдаңыз |        |
|---------|------------------|--------|
|         |                  | Сақтау |

25. Әрі қарай «Банк деректемелері» блогы орналасқан. Осы блокта КБТО-ның банктік деректемелерін енгізу және / немесе өзгерту және оларды сақтау.

| Банк деректемелері |        |
|--------------------|--------|
| жск                |        |
|                    |        |
| Банктің атауы      |        |
|                    | ~      |
| БСК                |        |
|                    |        |
|                    |        |
|                    | Сақтау |

26. Ұйымның салалары мен кәсіптері туралы ақпарат блокта КБТО-ға қатысты ЭҚЖЖ салалары мен кіші сыныптарын көрсеті қажет.

27. Келесі блокта КБТО иесі туралы ақпарат бар. Бұл блокта деректерді өзгертуге және сақтауға болады.

| <b>leci туралы ақпарат</b><br>Іоштаны алуға болатын тұрақты мекенжайды пайдаланыңыз. |                |
|--------------------------------------------------------------------------------------|----------------|
| Аты                                                                                  | Teri<br>Teri   |
| Email                                                                                | Телефон нөмірі |
| Облыс / Республикалық маңызы бар қала                                                | Қала           |
| Астана қ. 🗸                                                                          | Астана қ. 🗸    |
| Мекен-жайы                                                                           |                |
|                                                                                      | Сақтау         |

28. КҚКО бейінін толтырғаннан кейін КБТО «Материалдар» бөлімінде тануды жүзеге асыратын кәсіптер бойынша біліктілік бағдарламаларын енгізу қажет.

Профиль

|         | Аккредиттеуге өтініштер                                         |
|---------|-----------------------------------------------------------------|
| Q       | Орталық профилі                                                 |
| Д       | Материалдар                                                     |
| Ол үшін | «Материалдар» түймесін басып, содан кейін Материал қосыңыз басы |

басыңыз түйме.

бағдарламасын қосу батырманы басу арқылы

29. Pdf \* форматында біліктілік Файл қосу жүзеге асырылады.

| Атауы                                                                                                    |                                                |     |
|----------------------------------------------------------------------------------------------------|------------------------------------------------|-----|
| Мәтін (Міндетті Емес)                                                                                                    |                                                |     |
| іркелген файлдар:                                                                                                    |                                                |     |
| Выберите файл Файл не выбран                                                                                                    | Файл атауы                                     | Жою |
| ұқсат етілген файл түрі - pdf. Жүктелетін файлдың максима                                                                                                    | лды өлшемі - 10 МБ.                            |     |
|                                                                                                    | Файл қосу                                      |     |
|                                                                                                    |                                                |     |
| <b>Қ</b> азақша                                                                                                    |                                                |     |
| <b>Қазақша</b><br>Атауы                                                                                                    |                                                |     |
| <b>Қазақша</b><br>Атауы<br>Мөтін (Міндетті Емес)                                                                                                    |                                                |     |
| Қазақша<br>Атауы<br>Мәтін (Міндетті Емес)<br>Гіркелген файлдар:                                                                                                  |                                                |     |
| (азақша<br>Атауы<br>Мәтін (Міндетті Емес)<br>Тіркелген файлдар:<br>Выберите файл — Файл не выбран                                                                | Файл атауы                                     | Жою |
| (дазақша<br>Атауы<br>Матін (Міндетті Емес)<br>Тіркелген файлдар:<br>Выберите файл   Файл не выбран<br>Уқсат етілген файл түрі - рdf. Жүктелетін файлдың максима  | Файл атауы<br>лды өлшемі - 10 МБ.              | Жою |
| (дазақша<br>Атауы<br>Мәтін (Міндетті Емес)<br>Тіркелген файлдар:<br>Выберите файл   Файл не выбран<br>Уққсат етілген файл түрі - рdf. Жүктелетін файлдың максима | Файл атауы<br>лды өлшемі - 10 МБ.<br>Файл қосу | Жою |

# түймені басу арқылы біліктілік бағдарламасын қосуды сақтаңыз.

| мазвание                                                                                        |                                                                                       |                                              |         |
|-------------------------------------------------------------------------------------------------|---------------------------------------------------------------------------------------|----------------------------------------------|---------|
| Текст (Необязате                                                                                | льно)                                                                                 |                                              |         |
| рикрепленные с                                                                                  | райлы:                                                                                |                                              |         |
| Выберите файл                                                                                   | Файл не выбран                                                                        | Название файла                               | Удалить |
| азрешенный тип ф                                                                                | айла - pdf. Максимальный размер загружаемого фай                                      | na 10 M5.                                    |         |
|                                                                                                 |                                                                                       | Добавить файл                                |         |
|                                                                                                 |                                                                                       |                                              |         |
| азахский                                                                                        |                                                                                       |                                              |         |
| <b>азахский</b><br>Название                                                                     |                                                                                       |                                              |         |
| азахский<br>Название<br>Текст (Необязате                                                        | льно)                                                                                 |                                              |         |
| азахский<br>Название<br>Текст (Необязате<br>рикрепленные о                                      | лыно)<br>райлы:                                                                       |                                              |         |
| азахский<br>Название<br>Текст (Необязате<br>рикрепленные с<br>Выберите файл                     | лыно)<br>райлы:<br>Файл не выбран                                                     | Название файла                               | Удалить |
| азахский<br>Название<br>Текст (Необязате<br>рикрепленные с<br>Выберите файл<br>азрешенный тип ф | льно)<br>рейлы:<br>Файл не выбран<br>айла - pdf. Максинальный размер загружаемого фай | Название файла<br>ла 10 МБ.                  | Удалить |
| азахский<br>Название<br>Текст (Необязате<br>рикрепленные с<br>Выберите файл<br>азрешенный тип ф | льно)<br>рейлы:<br>Файл не выбран<br>айла - pdf. Максинальный размер загружаемого фай | Название файла<br>па 10 МБ.<br>Добавить файл | Удалить |